## Rise Sparekasse.

# Sådan bestiller du en LEI-kode

#### LEI-koder – du kan vælge mellem flere udbydere

Vi nævner de tre transaktionsregistre, som vi skønner mest relevante:

- WM Datenservice i Tyskland (www.geiportal.org)
- London Stock Exchange/UnaVista i Storbritannien www.lseg.com/LEI)
- CICI utility i USA (www.ciciutility.org)

I det følgende er en vejledning til oprettelse af LEI-kode hos London Stock Exchange. Vær opmærksom på, at London Stock Exchange kalder LEI- koden for IEI.

#### **Opret Bruger**

- Gå ind på www.unavista.londonstockexchange.com/da tasolutions/login.html
- 2. Klik på "Register"
  - Udfyld formularen med oplysninger om den
    - person, der skal oprettes, og den juridiske
    - enhed, som personen repræsenterer.
    - Alle felter markeret med rødt *skal* udfyldes.
    - Company name: Navn på den juridiske enhed (navn i det danske cvr-register)
    - *Entity type:* Vælg i rullemenuen. Hvis den juridiske enhed ikke er en finansielvirksomhed, så vælg "other".
    - Udfyld adressen og land i de næste felter. Vælg Danmark ved at taste Denmark i feltet "Country".
    - Spring "Subscription Services" over.
  - Hvis ikke du ønsker at modtage mails fra andre firmaer, sætter du kryds i feltet ved "I do NOT wish...".
  - Kryds af i feltet "Terms and conditions" og klik på feltet "Register".
- Du modtager nu en bekræftelsesmail på den e-mail adresse, du angav. Bekræftelsesmailen indeholder et password, som du skal bruge ved første login.

De tre overordnede trin for oprettelsen:

- Opret bruger Bruger skal være tegningsberettiget for den juridiske enhed (fx virksomhed eller forening), der ansøger
- 2. Opret ansøgning
- 3. Send ansøgning og gennemfør betaling

Du behøver kun at oprette én bruger, selvom du har flere virksomheder, der skal have oprettet en LEI- kode.

| User Details                                                                                                    |                                                                                                    |                                                                                                    | -                                                                                                    |                      |
|----------------------------------------------------------------------------------------------------|----------------------------------------------------------------------------------------------------|----------------------------------------------------------------------------------------------------|----------------------------------------------------------------------------------------------------|----------------------|
| itle                                                                                                    | ~                                                                                                    | Email                                                                                                    |                                                                                                    |                      |
| irst Name                                                                                                    |                                                                                                    | Last Name                                                                                                    |                                                                                                    |                      |
| hone Number                                                                                                    |                                                                                                    | Job Title                                                                                                    |                                                                                                    |                      |
| ompany Name                                                                                                    |                                                                                                    | Entity Type                                                                                                    |                                                                                                    | ~                    |
| Address Details                                                                                                    |                                                                                                    |                                                                                                    |                                                                                                    |                      |
| ddress 1                                                                                                    |                                                                                                    | Address 2                                                                                                    | 1                                                                                                    |                      |
| ddress 3                                                                                                    |                                                                                                    | City                                                                                                    |                                                                                                    |                      |
| ountry                                                                                                    | ×                                                                                                    | Postal/Zip Code                                                                                                    |                                                                                                    | 1000000              |
|                                                                                                    |                                                                                                    |                                                                                                    |                                                                                                    |                      |
| Subscription Ser                                                                                                    | vices                                                                                                    |                                                                                                    |                                                                                                    |                      |
| o you have a SE                                                                                                    | OOL Masterfile user licence?                                                                                                    |                                                                                                    |                                                                                                    |                      |
| FDOL Masterfile                                                                                                    | Customer Number                                                                                                    |                                                                                                    | 1                                                                                                    |                      |
| LUGE PROJECTINE                                                                                                    |                                                                                                    |                                                                                                    |                                                                                                    |                      |
| f you would like i<br>f you would like a<br>f you would like i                                                                                                    | nore information about the SEDC<br>access to the Corporate Events D                                                                                                    | DL Masterfile then<br>liary then please t<br>orate Events Diar                                                                                                    | please <u>click here</u><br>ick here<br>y then please click here                                                                                                    | 6                    |
| f you would like r<br>f you would like r<br>f you would like r                                                                                                    | nore information about the SEDC<br>Iccess to the Corporate Events D<br>nore information about the Corp                                                                                                    | DL Masterfile then<br>liary then please t<br>orate Events Diar                                                                                                    | please <u>click here</u><br>ick here<br>y then please <u>click here</u>                                                                                                    | 6                    |
| f you would like r<br>f you would like r<br>f you would like r<br>Privacy                                                                                                    | nore information about the SEDC<br>access to the Corporate Events D<br>nore information about the Corp                                                                                                    | DL Masterfile then<br>liary then please t<br>orate Events Diar                                                                                                    | please <u>click here</u><br>ick here<br>y then please <u>click here</u>                                                                                                    |                      |
| f you would like r<br>f you would like r<br>f you would like r<br>Privacy<br>he London Stock<br>o provide appro<br>nd services. Plea<br>rill be affected e.<br>lease confirm yo                                                                                                    | nore information about the SEDG<br>increases to the Corporate Events D<br>nore information about the Corp<br>Exchange takes your privacy se<br>riate services, conduct market r<br>se note that you will receive rele<br>for planance.<br>ur preferences below.                                                                                                    | DL Masterfile then<br>iary then please t<br>orate Events Diar<br>criously. We collect<br>research and infor<br>evant service broa                                                                        | please <u>click here</u><br>ick here<br>y then please <u>click here</u><br>t and use personal informat<br>m you about relevant prod<br>adcasts if any of your service                                                                                     | tion<br>ucts<br>zes  |
| f you would like i<br>f you would like i<br>f you would like i<br>Privacy<br>The London Stock<br>o provide approj<br>nd services. Pie<br>lease confirm you<br>res, I would like t<br>ervices from the                                                                                         | nore information about the SEDG<br>iccess to the Corporate Events D<br>nore information about the Corp<br>Exchange takes your privacy se<br>riate services, conduct market r<br>se note that you will receive rel<br>of pr plannence.<br>ur preferences below.<br>o receive information via electro<br>London Stock Exchange.                                                           | DL Masterfile then<br>liary then please t<br>orate Events Diar<br>riously. We collect<br>esearch and infor<br>evant service broa<br>nic communicatio                                                     | please <u>click here</u><br>ick here<br>y then please <u>click here</u><br>t and use personal informat<br>m you about relevant prod<br>adcasts if any of your servic<br>n about products and                                                              | tion<br>ucts<br>izes |
| f you would like i<br>f you would like i<br>f you would like i<br>Privacy<br>he London Stock<br>o provide approj<br>nd services. Piez<br>lease confirm yo<br>es, I would like t<br>ervices from the<br>do NOT wish to r<br>arties.                                                            | nore information about the SEDG<br>increases to the Corporate Events D<br>nore information about the Corp<br>Exchange takes your privacy se<br>riate services, conduct market r<br>se note that you will receive reld<br>for planned maintenance.<br>ur preferences below.<br>o receive information via electro<br>London Stock Exchange.<br>eceive information about produc            | DL Masterfile then<br>liary then please t<br>orate Events Diar<br>riously. We collect<br>esearch and infor<br>evant service broa<br>nic communicatio<br>ts and services fr                               | please <u>click here</u><br>ick here<br>y then please <u>click here</u><br>t and use personal informat<br>m you about relevant prod<br>adcasts if any of your servic<br>n about products and<br>om carefully selected third                               | tion<br>ucts<br>res  |
| f you would like i<br>f you would like i<br>f you would like i<br>f you would like i<br>Privacy<br>he London Stock<br>o provide approp<br>nd services. Plea<br>fil be affected e.<br>lease confirm yo<br>es, I would like t<br>ervices from the<br>do NOT wish to r<br>artites.               | nore information about the SEDC<br>incress to the Corporate Events D<br>nore information about the Corp<br>Exchange takes your privacy se<br>rinte services, conduct market i<br>se note that you will receive reli<br>g, for planned maintenance,<br>ur preferences below.<br>o receive information via electro<br>London Stock Exchange.<br>eceive information about produc           | DL Masterfile then<br>liary then please t<br>orate Events Diar<br>eriously. We collect<br>esearch and infor<br>evant service broa<br>nic communicatio<br>ts and services fr                              | please <u>click here</u><br>ick here<br>y then please <u>click here</u><br>t and use personal informat<br>my ou about relevant prod<br>adcasts if any of your servic<br>a about products and<br>om carefully selected third                               | ion<br>vects<br>sees |
| f you would like i<br>f you would like i<br>f you would like i<br>f you would like i<br>Privacy<br>he London Stock<br>o provide approp<br>nd services. Pice<br>lease confirm yo<br>es, I would like t<br>ervices from the<br>do NOT wish to r<br>arties.<br>Terms and cond<br>lease check the | nore information about the SEDG<br>increases to the Corporate Events D<br>nore information about the Corp<br>Exchange takes your privacy se<br>riate services, conduct market r<br>se note that you will receive rela-<br>for planned maintenance.<br>ur preferences below.<br>o receive information via electro<br>London Stock Exchange.<br>eccive information about produc<br>itions | DL Masterfile then<br>liary then please t<br>orate Events Diar<br>eriously. We collect<br>research and infor<br>evant service broa<br>nic communicatio<br>ts and services fro<br>ebsite <u>Terms and</u> | please <u>click here</u><br>ick here<br>y then please <u>click here</u><br>t and use personal informat<br>m you about relevant prod<br>adcasts if any of your servic<br>n about products and<br>om carefully selected third<br><u>Conditions of Use</u> . | tion<br>ucts<br>ses  |

## Rise Sparekasse.

# Udfyld ansøgning om LEI-kode

- Som tidligere starter du på www.unavista.londonstockexchange.com/datasolutions/login.html, men nu udfylder du din oplyste e-mail og password fra mailen og klikker på "Login".
- 2. Efter du har ændret dit password, kommer du til hovedmenuen.
- 3. I feltet Search kan du søge efter LEI-koder. Indtast her navnet på din virksomhed og tryk "Search".
- 4. Hvis du ikke allerede har en LEI-kode, skal du udfylde formularen, der kommer frem, når du trykker på "Request IEI" i højre side.

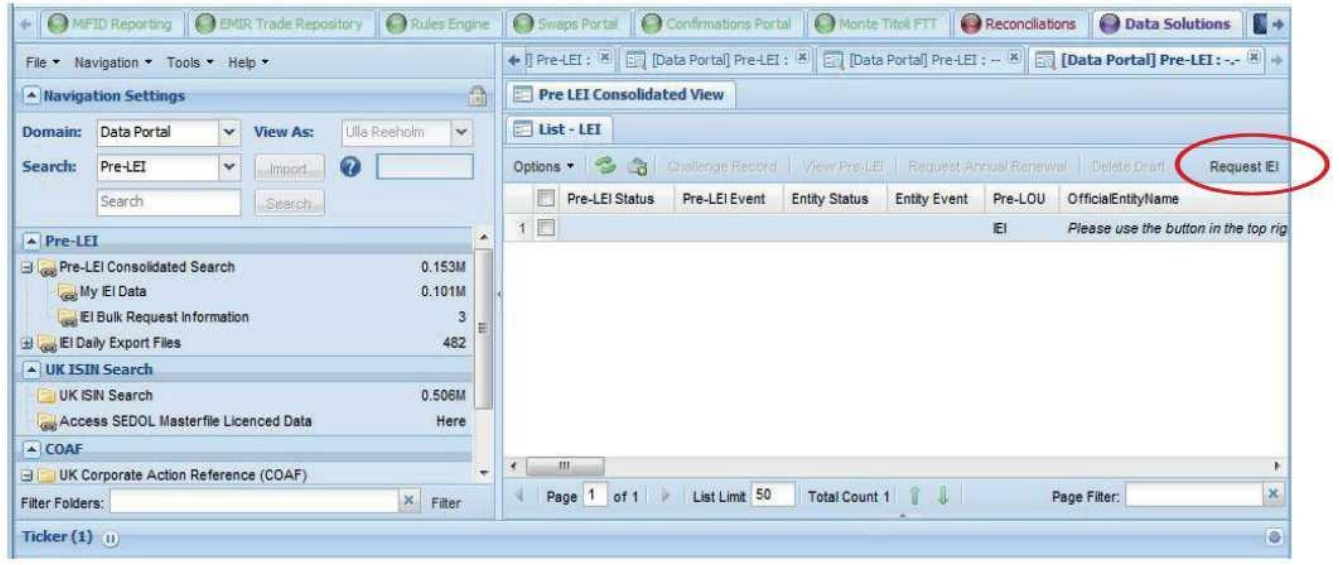

Herefter udfylder du ansøgningsskemaet:

- Alle felter markeret med rødt skal udfyldes
- *Confirm Authorised:* Vælg "Yes" til, at du er autoriseret til at tegne den juridiske enhed, du søger for.
- Official Entity Name: Skriv virksomhedens officielle navn fra det danske cvr-register.
- Legal Formation Country: Vælg det land, hvor den juridiske enhed er hjemmehørende.
- *Legal Form:* Her vælger du den virksomhedsform, som er registreret i cvr-registret. Selvstændige erhvervsdrivende kan vælge "Other". I den nye boks, der kommer frem, anføres den betegnelse, som figurerer under virksomhedsform i det danske cvr-register, eksempelvis "enkeltmandsvirksomhed".
- Udfyld adresseoplysninger for hovedkontor. Marker feltet "Copy Address", hvis den juridiske adresse er ens med hovedkontorets ellers udfylder du også "Legal Formation Address.
- Country af Business Registry: Det land hvor virksomheden er registreret.
- Official Business Registry Reference: Vælg "Central Company Register" for
- cvr-registret.
- *Official Business Registry Reference:* Indtast det otte-cifrede danske cvr-nummer. Foreninger/virksomheder uden CVR-nummer skal blot skrive WITHOUT i feltet.
- *Related Identifiers:* Udfyldes kun, hvis virksomheden har en af de angivne registreringer. Det vil normalt ikke være tilfældet.
- Documentation Upload: Hvis du ansøger med fuldmagt, skal fuldmagten scannes og uploades her.

5. Klik på "Create", når alle felter er udfyldt.

### Rise Sparekasse.

### Send ansøgning og gennemfør betaling

| 1  | Ear at kanana til calve | hataling an alcal dur | mulden m | - å + ∞ll a+ … d f | ar manan "M                            | VIEL Data"  |
|----|-------------------------|-----------------------|----------|--------------------|----------------------------------------|-------------|
| 1. | FOLOT KOMME III SEIVE   | e berailnaen skar au  | IVKKEL   | o lanei ua i       | ormabben M                             | VIELIJOIO . |
|    |                         |                       |          |                    | •••••••••••••••••••••••••••••••••••••• | ,           |

|                                                                                                    | Reporting                                                                 | EMIR T                 | rade Reposi |        | Rules Engine |                      | Swaps Po                                                                                                    | ortal 🛛 🔘    | Confi     | irmations Porta | Monte Tito                     | FTT           | nciliations | 🔵 Data Solu         | tions    | 🔝 UnaVista We  | bsite      |                    |        |
|----------------------------------------------------------------------------------------------------|---------------------------------------------------------------------------|------------------------|-------------|--------|--------------|----------------------|----------------------------------------------------------------------------------------------------|--------------|-----------|-----------------|--------------------------------|---------------|-------------|---------------------|----------|----------------|------------|--------------------|--------|
| File • Navigation • Tools • Help •                                                                                                    |                                                                           |                        |             |        |              |                      | 🔶 🔄 [Data Portal] Pre-LEI : 🕷 🔄 [Data Portal] Pre-LEI : 🕷 🔄 [Data Portal] Pre-LEI : 🕷 🔄 [Data Portal] Pre-LEI : 🕷 🔄 [Data Portal] Pre-LEI : 🕷 |              |           |                 |                                |               |             |                     |          |                |            |                    |        |
| Navigation Settings                                                                                                    |                                                                           |                        |             |        |              | 6                    | E list-LEI                                                                                                    |              |           |                 |                                |               |             |                     |          |                |            |                    |        |
| Domain:                                                                                                    | Data Portal                                                               | ~                      | View As:    | Ulla R | ieeholm 🗸    |                      | Options •                                                                                                    | - 61         | P         | ay and Submit   | Request                        | ige Record Vi | ew Pre-LEI  | Request Annu        | al Rener | wal Delete Dra | ft Add doo | 2                  |        |
| Search:                                                                                                    | Pre-LEI                                                                   | Y                      | Import      | 0      |              |                      | -                                                                                                    | Docs         | H         | Requestor       | Pre-LEI Status                 | Pre-LEI Event | Entity Sta  | tus Entity E        | vent     | Payment Status | Pre-LOU    | OfficialEntityName | Altern |
|                                                                                                    | Search                                                                    |                        | Search      |        |              |                      |                                                                                                    | )            |           |                 | Draft                          |               |             | No eve              | nt       |                | IEI        | VIRKSOMHED         |        |
| Pre-LE                                                                                                    | 1                                                                         |                        |             |        |              |                      | $\sim$                                                                                                    |              |           |                 |                                |               |             |                     |          |                |            |                    |        |
| B B Contractions of the second second secon | El Consolidated S<br>y IEl Data<br>I Bulk Request In<br>illy Export Files | Search<br>formatio     | n           |        | C            | 33M<br>1<br>3<br>482 | )                                                                                                    |              |           |                 |                                |               |             |                     |          |                |            |                    |        |
| UK ISI                                                                                                    | N Search                                                                  |                        |             |        |              |                      |                                                                                                    |              |           |                 |                                |               |             |                     |          |                |            |                    |        |
| UK IS                                                                                                    | IN Search                                                                 |                        |             |        | 0.50         | 06M                  |                                                                                                    |              |           |                 |                                |               |             |                     |          |                |            |                    |        |
| Acce                                                                                                    | ess SEDOL Maste                                                           | rfile Lic              | enced Data  |        | Н            | lere                 |                                                                                                    |              |           |                 |                                |               |             |                     |          |                |            |                    |        |
| COAF                                                                                                    |                                                                           |                        |             |        |              |                      |                                                                                                    |              |           |                 |                                |               |             |                     |          |                |            |                    |        |
|                                                                                                    | orporate Action F<br>OAF - Published                                      | Referen<br>Today<br>od | ce (COAF)   |        | 44           | 38                   |                                                                                                    |              |           |                 |                                |               |             |                     |          |                |            |                    |        |
| Acce                                                                                                    | ess Corporate Ev                                                          | ents Dia               | ry          |        | H            | Here                 |                                                                                                    |              |           |                 |                                |               |             |                     |          |                |            |                    |        |
| Eiltor Foldo                                                                                                    |                                                                           |                        |             |        | X Etter      |                      | V Pag                                                                                                    | 1 of 2       | 024       | List Lim        | t 50 Total Co                  | int 101195 🦷  | 1 Row(s     | ) Selected          |          |                | Page Fi    | ter:               | ×      |
| r mes Polde                                                                                                    | a.                                                                        |                        |             |        | Fater        |                      |                                                                                                    | State Screwe | mendel I. |                 | Theorem I. Construction of the |               |             | Account and State & |          |                |            | cherry .           |        |
| Ticker (1)                                                                                                    | U                                                                         |                        |             |        |              |                      |                                                                                                    |              |           |                 |                                |               |             |                     |          |                | 116        |                    |        |

- 2. Udfyld boksen foran din virksomhed med flueben.
- 3. Tryk til sidst på "Pay and Submit Request".
- 4. Udfyld betalingsoplysningerne med et internationalt betalingskort
  - Card Number: Kortnummer.
  - Expiry Date: Måned og år for udløb på kortet.
  - Card Security Code: Den tre-cifrede sikkerhedskode, som står på bagsiden af kortet.
  - *Issue Number:* Udfyldes *ikke* for danske kort.
- 5. Tryk på "Continue" for at betale.

Du er nu færdig med hele processen. Du vil modtage en e-mail, hvor du kan se, om din betaling er accepteret. Herefter bliver din ansøgning behandlet hos London Stock Excange. I de fleste tilfælde vil du inden for tre arbejdsdage modtage en bekræftelse via e-mail. Din LEI-kode kan herefter søges i de officielle registre.